# **Configuration Mobile VPN SSL**

## Télécharger le client

Afin de télécharger le client veuillez vous rendre sur l'adresse :

https://109.239.114.42:4100/sslvpn.html

Rentrez vos identifiants réseau.

En fonction de votre Système d'Exploitation, sélectionnez pour Windows ou Mac :

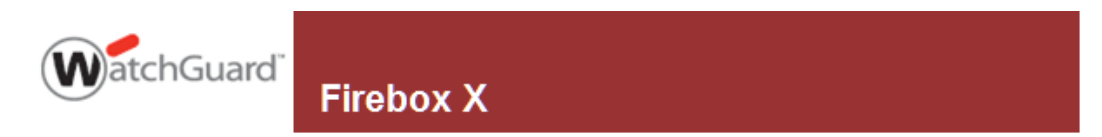

#### Items Available to download

| WG-MVPN-SSL.exe | SSLVPN Client for Windows (XP, Vista, and 7)                                     |
|-----------------|----------------------------------------------------------------------------------|
| Download        | This application will allow the user to access the company<br>network resources. |
|                 |                                                                                  |
| WG-MVPN-SSL.dmg | SSLVPN Client for Mac                                                            |

Logout

Cliquez sur Exécuter

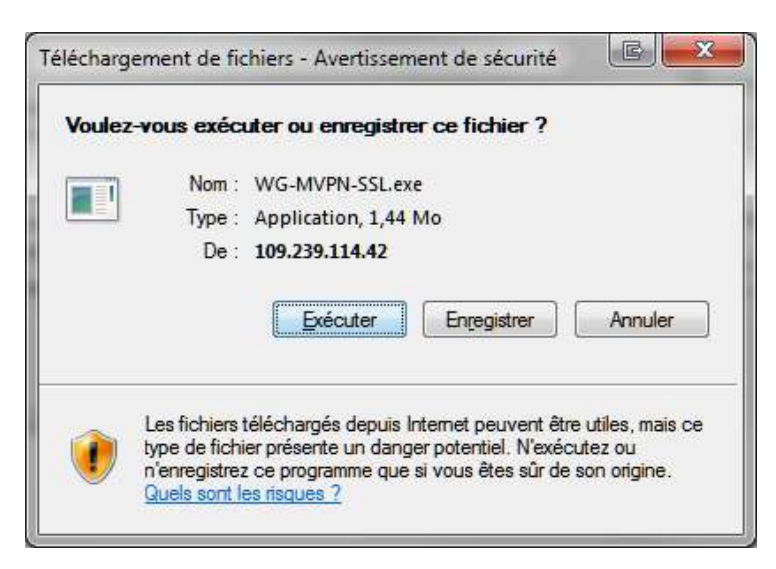

Cliquer à nouveau sur Exécuter :

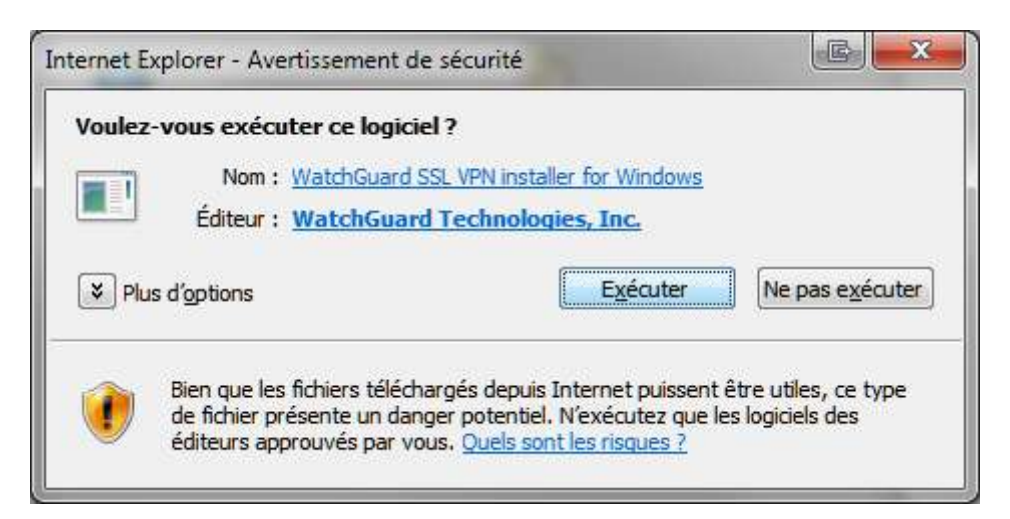

### Installation du client

Une fois le téléchargement terminé l'installation se lance Cliquer sur Next

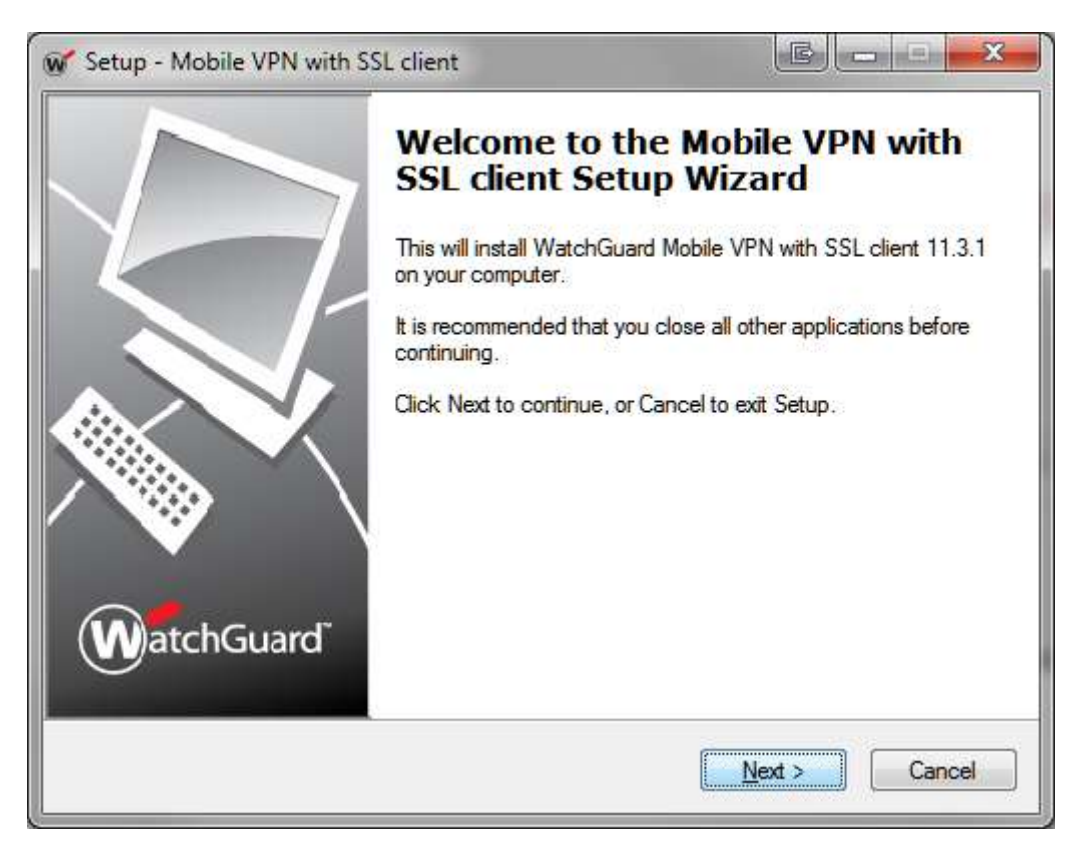

Puis à nouveau Next :

| icop meene in the man out chem           |                                                  |             |
|------------------------------------------|--------------------------------------------------|-------------|
| Select Destination Location              | ·····                                            | (M          |
| Where should Mobile VFN with SSL CI      | ient de installed ?                              | U           |
| Setup will install Mobile VPN            | with SSL c <mark>lient into the following</mark> | g folder.   |
| To continue, click Next. If you would li | ke to select a different folder, cli             | ick Browse. |
| Program Files (x86)\WatchGuard\Wa        | tchGuard Mobile VPN with SSL                     | Browse      |
|                                          |                                                  |             |
|                                          |                                                  |             |
|                                          |                                                  |             |
|                                          |                                                  |             |
| At least 5,5 MB of free disk space is re | quired.                                          |             |
|                                          |                                                  |             |

Laissez toutes les cases cochés puis de nouveau Next :

| elect Components                                                                                           | 6                               |
|----------------------------------------------------------------------------------------------------|---------------------------------|
| Which components should be installed?                                                                      | C                               |
| Select the components you want to install; clear th<br>install. Click Next when you are ready to continue. | e components you do not want to |
| Full installation                                                                                          | •                               |
| Required Files                                                                                             |                                 |
| Tap driver                                                                                                 |                                 |
|                                                                                                    |                                 |
|                                                                                                    |                                 |
|                                                                                                    |                                 |
|                                                                                                    |                                 |
|                                                                                                    |                                 |
| Current selection requires at least 5,7 MB of disk s                                                       | pace.                           |

Laissez les paramètres par défaut puis cliquer sur Next :

| Setup - mobile very with 352 citem                                                                            |                           |
|----------------------------------------------------------------------------------------------------|---------------------------|
| Select Start Menu Folder<br>Where should Setup place the program's shortcuts?                                 | Ś                         |
| Setup will create the program's shortcuts in the following S                                                  | Start Menu folder.        |
| To continue, click Next. If you would like to select a different folder WatchGuard\Mobile VPN with SSL client | , click Browse.<br>Browse |
|                                                                                                    |                           |
|                                                                                                    |                           |
|                                                                                                    |                           |
|                                                                                                    |                           |

Cochez les cases en fonction de vos besoins :

| Setup - Mobile VPN with SSL client                                                               |                                |
|--------------------------------------------------------------------------------------------------|--------------------------------|
| Select Additional Tasks                                                                          |                                |
| Which additional tasks should be performed?                                                      | Ŵ                              |
| Select the additional tasks you would like Setup to perform<br>with SSL client, then click Next. | om while installing Mobile VPN |
| Add <mark>it</mark> ional icons:                                                                 |                                |
| Create a desktop icon                                                                            |                                |
| Create a Quick Launch icon                                                                       |                                |
|                                                                                                  |                                |
|                                                                                                  |                                |
|                                                                                                  |                                |
|                                                                                                  |                                |
|                                                                                                  |                                |
|                                                                                                  |                                |
|                                                                                                  |                                |
| < Bad                                                                                            | k Next > Cancel                |

Cliquez enfin sur Install :

| Ready to Install<br>Setup is now ready to begin installing Mobile VPN with SSL client on your<br>computer.     | W |
|----------------------------------------------------------------------------------------------------|---|
| Click Install to continue with the installation, or click Back if you want to review o<br>change any settings. | r |
| Destination location:<br>C:\Program Files (x86)\WatchGuard\WatchGuard Mobile VPN with SSL                      | * |
| Setup type:<br>Full installation                                                                               |   |
| Selected components:<br>Required Files<br>Tap driver                                                           |   |
| Start Menu folder:<br>WatchGuard\Mobile VPN with SSL client                                                    | ÷ |
| *                                                                                                    | • |

Lors de l'installation un message apparait, cliquer sur Installer :

| Sécurité de Windows                                                                                           |                                                   |
|----------------------------------------------------------------------------------------------------|---------------------------------------------------|
| Voulez-vous installer ce logiciel de périphérique ?                                                           |                                                   |
| Nom : TAP-Win32 Provider V9 Cartes réseau<br>Éditeur : WatchGuard Technologies, Inc.                          |                                                   |
| Toujours faire confiance aux logiciels provenant de<br>« WatchGuard Technologies, Inc. »                      | Installer <u>N</u> e pas installer                |
| Vous ne devez installer que les pilotes des éditeurs que vous approuvez.<br>peut être installé sans risques ? | Comment déterminer si un logiciel de périphérique |

Terminez l'installation et lancez le client :

| W Setup - Mobile VPN with SS | L client                                                                                                    |
|------------------------------|----------------------------------------------------------------------------------------------------|
| A chGuard                    | Completing the Mobile VPN with<br>SSL client Setup Wizard<br>Setup has finished installing Mobile VPN with SSL client on your<br>computer. The application may be launched by selecting the<br>installed icons.<br>Click Finish to exit Setup.<br>I Launch Mobile VPN with SSL client |
|                              | Finish                                                                                                    |

## **Configuration du client**

Une fois le client lancé, renseignez les paramètres suivants :

| WatchGuard Mobile VPN with | h SSL            |                 |
|----------------------------|------------------|-----------------|
| WatchGuard                 | 201              |                 |
| Firebox                    | SSL              |                 |
| Serveur :                  | 109.239.114.42   | 2               |
| Nom d'utilisateur :        | Utilisateur      |                 |
| Mot de passe :             | *******          |                 |
| [                          | Connecter        | Annuler         |
| Vers                       | ion 11.3.1 (Gén  | ération 289564) |
| Vers                       | ion 11.3.1 (Géné | ération 289564  |

L'utilisateur étant vos identifiants réseaux.

Une fois la connexion établie vous voyez le message suivant :

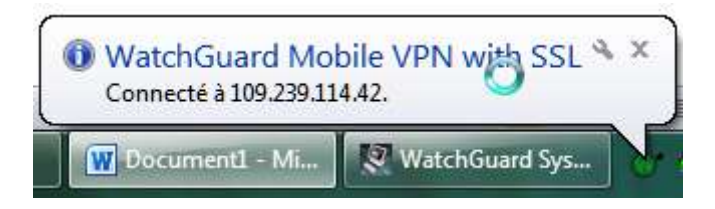